# Voucher Inquiry by Purchase Order Number

Screen 164 displays a list of vouchers by purchase order number. The information displayed shows the status of the voucher.

Inquiries default to the current fiscal year, but previous fiscal years may be searched by typing a different year in the Fiscal Year: field.

|                                               |                               | ae,                              |  |  |  |
|-----------------------------------------------|-------------------------------|----------------------------------|--|--|--|
| 164 Voucher Inquiry                           | by PO Number                  | 11/16/10 16:26                   |  |  |  |
|                                               | -100000 -1 3 0011             | FY 2011 CC 02                    |  |  |  |
| Screen: PO Nbr:                               | P100022 Fiscal Year: 2011     |                                  |  |  |  |
| PO Vch                                        | First                         | Dept                             |  |  |  |
| S Nbr Voucher Lns                             | Account Vendor Name           | <mark>Stat</mark> Net Amount Ref |  |  |  |
|                                               |                               |                                  |  |  |  |
| _ P100022 1419166 1                           | 302970-00000 CENTER FOR ORTHO | PAID 4,800.00 ORTHOPE            |  |  |  |
| _ P100022 1427708 1                           | 302970-00000 CENTER FOR ORTHO | PAID 4,200.00 ORTHOPE            |  |  |  |
| _ P100023 1407995 1                           | 302970-00000 INFOSYS GROUP    | RECN 2,950.00 CARENET            |  |  |  |
| _ P100023 1414789 1                           | 302970-00000 INFOSYS GROUP    | PAID 2,950.00 CARENET            |  |  |  |
| _ P100024 1400007 1                           | 270640-00000 MONITOR IT       | RECN 10,311.50 58777             |  |  |  |
| _ P100024 1402422 2                           | 270640-00000 MONITOR IT       | RECN 1,345.44 58777              |  |  |  |
| _ P100025 1402222 1                           | 225580-10000 BARTON VALLEY CO | RECN 2,167.50 10000              |  |  |  |
| _ P100025 1412215 1                           | 225580-10000 BARTON VALLEY CO | RECN 2,167.50 10000              |  |  |  |
| _ P100025 1423600 1                           | 225580-10000 BARTON VALLEY CO | PAID 2,167.50 10000              |  |  |  |
| P100027 1404214 1                             | 300090-19000 SHEILA'S TRAVEL  | RECN 21,920.40 3156              |  |  |  |
| P100027 1407468 1                             | 300090-19000 SHEILA'S TRAVEL  | RECN 16,864.02 3156              |  |  |  |
| P100028 1404892 1                             | 144006-00000 STARIS CORPORATI | RECN 2,460.52 58753              |  |  |  |
| P100030 1400343 2                             | 270300-07300 HIER INC         | RECN 2053,796.74 11036           |  |  |  |
| P100030 1403471 1                             | 270300-07300 HIER             | RECN 1,624.00 11036              |  |  |  |
| *** Press ENTER to view more accounts ***     |                               |                                  |  |  |  |
| Enter-PF1PF2PF3PF4PF5PF6PF7PF8PF9PF10PF11PF12 |                               |                                  |  |  |  |
| Hmenu Help EHel;                              | p                             | Left Right                       |  |  |  |

#### Screen 164 - Voucher Inquiry by PO Number (Panel 1)

Screen 164 - Voucher Inquiry by PO Number (Panel 2)

| 164 Voucher Inquiry by PO Number11/16/10 16:28 |         |         |      |              |          |          |          |       |               |
|------------------------------------------------|---------|---------|------|--------------|----------|----------|----------|-------|---------------|
|                                                |         |         |      |              |          |          |          | I     | FY 2011 CC 02 |
| Sc                                             | creen:  | PO 1    | Nbr: | P100022 Fisc | al Year: | : 2011   |          |       |               |
|                                                | PO      |         | Vch  | First        | Check    | Check    | Batch    |       |               |
| S                                              | Nbr     | Voucher | Lns  | Account      | Nbr      | Date     | Date     | Stat  | Net Amount    |
|                                                |         |         |      |              |          |          |          |       |               |
| _ F                                            | P100022 | 1419166 | 1    | 302970-00000 | 2756765  | 10/26/10 | 10/25/10 | PAID  | 4,800.00      |
| _ F                                            | P100022 | 1427708 | 1    | 302970-00000 | 2759849  | 11/12/10 | 11/11/10 | PAID  | 4,200.00      |
| _ F                                            | P100023 | 1407995 | 1    | 302970-00000 | 2753031  | 09/28/10 | 09/27/10 | RECN  | 2,950.00      |
| _ F                                            | P100023 | 1414789 | 1    | 302970-00000 | 2757739  | 11/01/10 | 10/29/10 | PAID  | 2,950.00      |
| _ F                                            | P100024 | 1400007 | 1    | 270640-00000 | 2749776  | 09/10/10 | 09/09/10 | RECN  | 10,311.50     |
| _ F                                            | P100024 | 1402422 | 2    | 270640-00000 | 2750838  | 09/16/10 | 09/15/10 | RECN  | 1,345.44      |
| F                                              | P100025 | 1402222 | 1    | 225580-10000 | 2750321  | 09/15/10 | 09/14/10 | RECN  | 2,167.50      |
| F                                              | P100025 | 1412215 | 1    | 225580-10000 | 2754396  | 10/07/10 | 10/06/10 | RECN  | 2,167.50      |
| F                                              | P100025 | 1423600 | 1    | 225580-10000 | 2758763  | 11/08/10 | 11/05/10 | PAID  | 2,167.50      |
| F                                              | P100027 | 1404214 | 1    | 300090-19000 | 2751498  | 09/20/10 | 09/17/10 | RECN  | 21,920.40     |
| F                                              | P100027 | 1407468 | 1    | 300090-19000 | 2754374  | 10/07/10 | 10/06/10 | RECN  | 16,864.02     |
| F                                              | P100028 | 1404892 | 1    | 144006-00000 | STVCHR   | 09/21/10 | 09/20/10 | RECN  | 2,460.52      |
| F                                              | P100030 | 1400343 | 2    | 270300-07300 | 2749715  | 09/10/10 | 09/09/10 | RECN  | 2053.796.74   |
| F                                              | P100030 | 1403471 | 1    | 270300-07300 | 2751286  | 09/17/10 | 09/16/10 | RECN  | 1,624.00      |
| *** Press ENTER to view more accounts ***      |         |         |      |              |          |          |          |       |               |
| Enter-PF1PF2PF3PF4PF5PF6PF7PF8PF9PF10PF11PF12  |         |         |      |              |          |          |          |       |               |
|                                                | Hmenu   | 1 Help  | EHel | p            |          |          | Le       | eft I | Right         |

## **Basic Steps**

Т

- Advance to Screen 164.
- Type a PO number in the PO Number: field and press <ENTER>.

## **Purchase Order List Process**

- Type an asterisk (\*) in the Purchase Order (PO) Number: field followed by <ENTER> to access a numerical listing of all vouchers by PO number.
- The Fiscal Year: field allows you to select the fiscal year in which the voucher was posted.
- Type an 'X' in the S (Select) field beside the voucher and press <ENTER> to pass the voucher information to Screen 168 (FAMIS Voucher Total Inquiry) where detailed information and a list of voucher line items is provided. (*See Screen 168 section for more information*.)
- On Screen 168, type an 'X' in the S (Select) field beside the voucher line item and press <ENTER> to pass the voucher information to Screen 169 (FAMIS Voucher Line Item Inquiry) where detailed information is provided. (See section on Screen 169 for more information).

### Field Descriptions ( = Required / Help = PF2, ? or \* Field Help Available)

| <u>Ac</u> | <u>tion Line</u> |                                                                                                    |
|-----------|------------------|----------------------------------------------------------------------------------------------------|
| •         | PO Nbr:          | 7 character/digits<br>Enter a FAMIS <u>purchase order number</u> , or type an asterisk (*) and<br><enter>.</enter> |
| •         | Fiscal Year:     | 4 digits<br>Type the <u>fiscal year</u> the voucher was posted.                                                    |
| Sci       | reen Information |                                                                                                    |
|           | S:               | 1 character<br>Type an 'X' in this field to <u>select</u> the voucher you wish to view.                            |
|           | PO Nbr:          | 7 character/digits<br>Displays a FAMIS <u>purchase order number</u> .                                              |
|           | Voucher:         | 7 digits<br>Indicates the FAMIS <u>voucher number</u> .                                                            |
|           | Vch Lns:         | 3 digits<br>Shows the <u>number of line items in</u> a particular <u>voucher</u> .                                 |
|           | First Account:   | 15 digits<br>Identifies the <u>first account</u> paying this particular voucher.                                   |
|           | Vendor Name:     | 16 characters<br>Displays the <u>vendor's name</u> .                                                               |

press

| Panel 1     |                                                                                            |               |                                                                                                    |  |
|-------------|--------------------------------------------------------------------------------------------|---------------|----------------------------------------------------------------------------------------------------|--|
| Stat:       | 4 characters                                                                               |               |                                                                                                    |  |
|             | Shows the <u>status of the voucher</u> . For example:                                      |               |                                                                                                    |  |
|             | CYCL                                                                                       | =             | In Check Cycle or State Voucher Cycle                                                                                 |  |
|             | DROP                                                                                       | =             | Dropped before payment - acctg reversed                                                                               |  |
|             | PAID                                                                                       | =             | Paid (after printing or Prepaid)                                                                                      |  |
|             | PEND                                                                                       | =             | Pending voucher - no acctg. Posted                                                                                    |  |
|             | P-CN                                                                                       | =             | Pending cancelled before acctg. Posted                                                                                |  |
|             | P-OP                                                                                       | =             | Pending voucher - open (no acctg. posted)                                                                             |  |
|             | P-CL                                                                                       | =             | Pending closed - closed but not posted; should post overnight and<br>enter into CYCL otherwise there may be a problem |  |
|             | OUT                                                                                        | =             | Outstanding (after being posted but before entering the check or state youcher cycle                                  |  |
|             | RECN                                                                                       | =             | Reconciled (Cleared Bank or State Comp)                                                                               |  |
|             | VOID                                                                                       | =             | Check or State voucher voided                                                                                         |  |
| Net Amount: | 13 digits<br>Shows <u>net amount</u> of the voucher, after discount.                       |               |                                                                                                    |  |
| Dept Ref:   | 7 digits/<br>Leave b                                                                       | 'char<br>lank | acters<br>or enter Reference #4 - <u>Departmental</u> voucher <u>reference number.</u>                                |  |
| Panel 2     |                                                                                            |               |                                                                                                    |  |
| Check Nbr:  | 6 digits<br>Identifies the <u>check number</u> issued when payment was made.               |               |                                                                                                    |  |
| Check Date: | 6 digits<br>Indicates the <u>date</u> the <u>check</u> was <u>processed</u> .              |               |                                                                                                    |  |
| Batch Date: | 6 digits<br>Shows the <u>date of the batch session</u> when the transaction was processed. |               |                                                                                                    |  |
| Stat:       | 4 characters                                                                               |               |                                                                                                    |  |
|             | Shows t                                                                                    | he <u>st</u>  | atus of the voucher. For example:                                                                                     |  |
|             | CYCL                                                                                       | =             | In Check Cycle or State Voucher Cycle                                                                                 |  |
|             | DROP                                                                                       | =             | Dropped before payment - acctg reversed                                                                               |  |
|             | PAID                                                                                       | =             | Paid (after printing or Prepaid)                                                                                      |  |
|             | PEND                                                                                       | =             | Pending voucher - no acctg. Posted                                                                                    |  |
|             | P-CN                                                                                       | =             | Pending cancelled before acctg. Posted                                                                                |  |
|             | P-OP                                                                                       | =             | Pending voucher - open (no acctg. posted)                                                                             |  |
|             | P-CL                                                                                       | =             | Pending closed - closed but not posted; should post overnight and                                                     |  |
|             |                                                                                            |               | enter into CYCL otherwise there may be a problem                                                                      |  |
|             | 001                                                                                        | =             | outstanding (after being posted but before entering the check or                                                      |  |
|             |                                                                                            | _             | Sidle Voucher Cycle  Reconciled (Cleared Pank or State Comp)                                                          |  |
|             | VOID                                                                                       | =             | Check or State voucher voided                                                                                         |  |
| Net Amount: | 14 digite                                                                                  | 5             |                                                                                                    |  |
|             | Shows t                                                                                    | he <u>n</u>   | et amount of the voucher, after discount.                                                                             |  |

#### **Additional Functions**

PF KEYS See Appendix

See Appendix for explanation of standard PF Keys.